#### Ultimaker Cura File Edit View Settings Extensions Help ndd adobe com/view/f2eb8f02-d4ad-45af-a4d8-f71de3735f ເບເດ < 1 Generic PLA AA 0.4

## Info

Choose the printer you are using. The 3D Workshop has: 1x Ultimaker 2 3x Ultimaker 3 1x Ultimaker S5 The PDF will show you how to add all 3

The Ulitmaker 2 is the most basic machine. It has a single print head and can only print in PLA plastic. Use it for flat models without any unsupported areas.

The Ultimaker 3s and S5 are more advanced machines. They have 2 print heads. One prints PLA plastic. The other prints a dissolvable support material which supports any overhanging areas while the hot plastic solidifies. This stops any drooping in the final print on areas like the chin of a person.

The Maxmium print sizes are Ultimaker 2 - 230 x 225 x 205mm. Ultimaker 3 - 169 x 170 x 198mm. Ultimaker S5 - 308 x 218 x 298mm

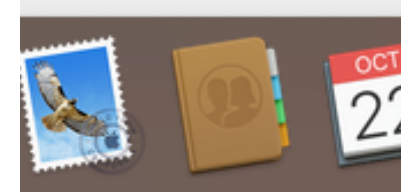

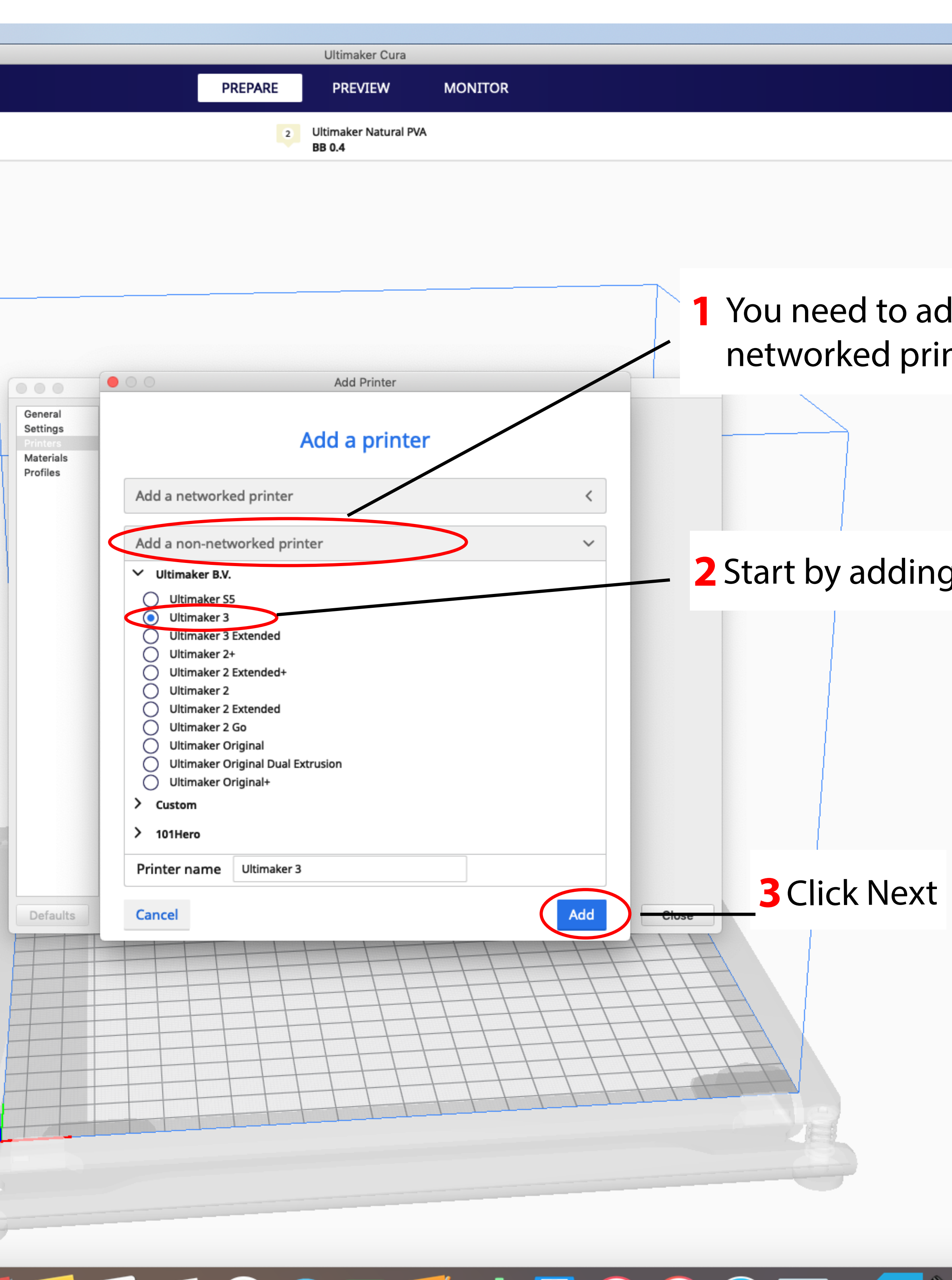

|            | Ċ           | , p       | 3 🔕              | Ä   | ((i· |     | Thu 18 | 8:25 | Rois | in De (    | Cogan   | Q    | Ξ      |
|------------|-------------|-----------|------------------|-----|------|-----|--------|------|------|------------|---------|------|--------|
|            |             |           |                  |     |      |     |        |      |      | Marke      | etplace | ] [s | ign in |
| <          | Fine        | 0.09m     | m                |     | ⊠ 2  | 20% | ĩ      | ] On |      | <b>*</b> 0 | n       | an a |        |
|            | Print set   | tings     |                  |     |      |     |        |      |      |            |         | ×    |        |
|            | Profile     |           | <b>Fine</b> - 0. | 1mm |      |     |        |      |      |            | *       | ~    |        |
|            | [           |           | 1                |     |      |     |        |      | 2    |            |         |      |        |
| dd a no    | on-         | ch settii | ngs              |     |      |     |        |      |      |            | ≡       |      |        |
| nter       |             | Quali     | ty               |     |      |     |        |      |      |            | $\sim$  |      |        |
|            |             | leight    |                  |     |      | 0   | ? つ    | 0.09 |      |            | mm      |      |        |
|            | 23          | Shell     |                  |     |      |     |        |      |      |            | <       |      |        |
|            | $\boxtimes$ | Infill    |                  |     |      |     |        |      |      |            | <       |      |        |
|            | 1441        | Mate      | rial             |     |      |     |        |      |      |            | <       | •    |        |
|            | O           | Speed     | I                |     |      |     |        |      |      |            | <       |      |        |
|            | _           | Trave     | I                |     |      |     |        |      |      |            | <       |      |        |
|            | 5           | Coolir    | 0                |     |      |     |        |      |      |            | <       |      |        |
| ا م مالا ا | 111.        |           |                  |     |      |     |        |      |      |            | $\sim$  |      |        |
| g the L    | ntim        | ак        | er :             | 5   |      |     |        |      |      |            |         |      |        |
|            |             |           |                  |     |      |     |        |      |      |            |         |      |        |
|            |             |           |                  |     |      |     |        |      |      |            |         |      |        |

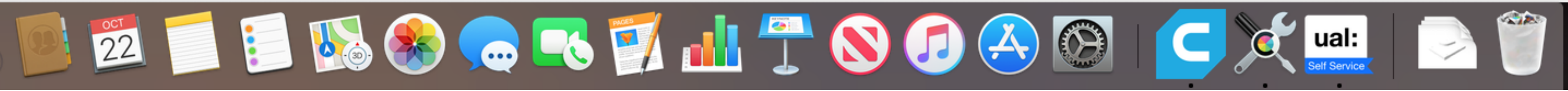

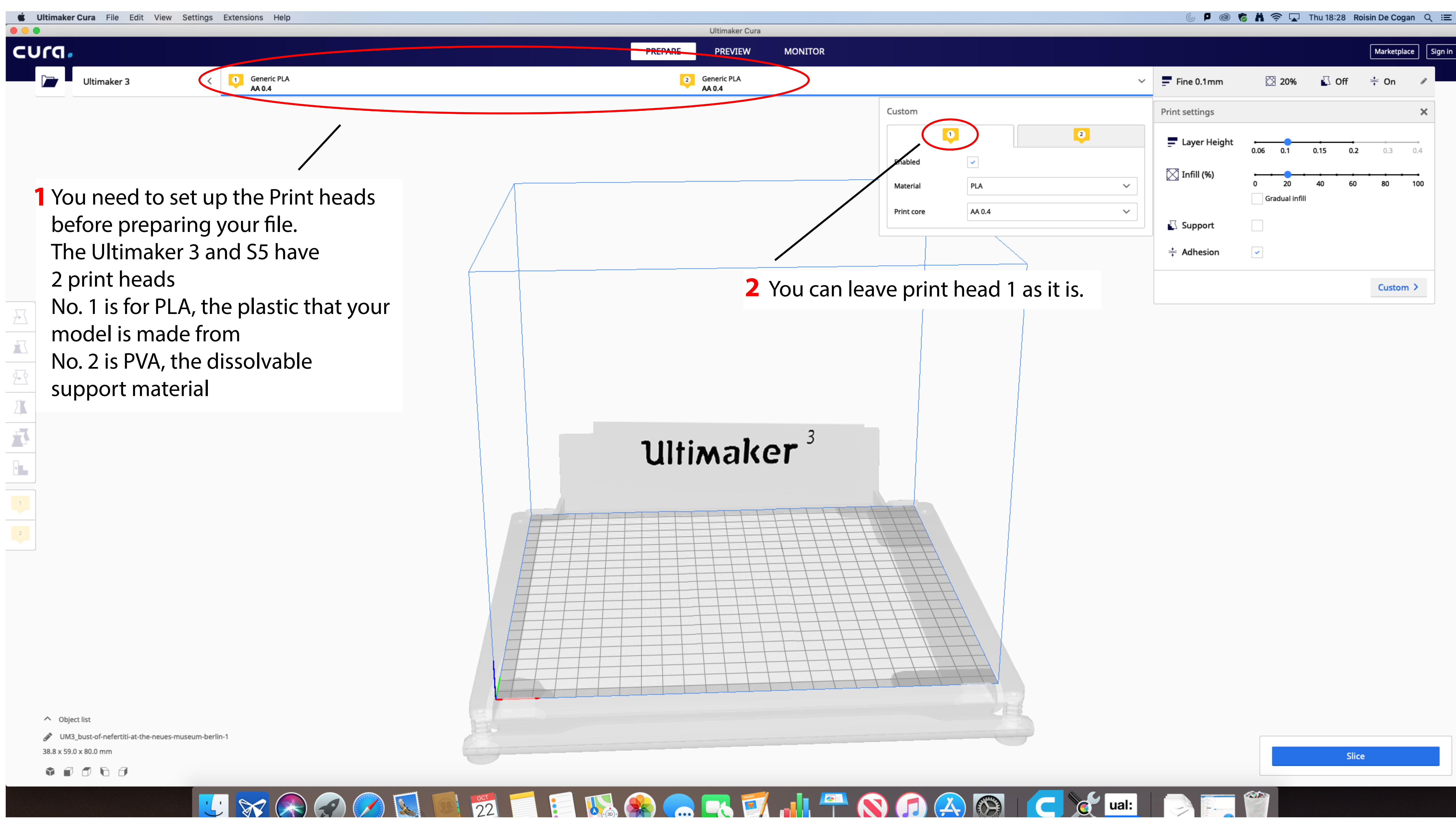

|   | 6 P 🕲 🤞                                 | 5 H 🛜 🖵               | Thu 18:28 R | oisin De Coga | n Q ☷     |
|---|-----------------------------------------|-----------------------|-------------|---------------|-----------|
|   |                                         |                       |             |               |           |
|   |                                         |                       |             | Marketplace   | e Sign in |
| ~ | Fine 0.1mm                              | 🔀 20%                 | 🖾 Off       |               | ď         |
|   | Print settings                          |                       |             |               | ×         |
|   | Layer Height                            | 0.06 0.1              | 0.15 0.2    | 0.3           | 0.4       |
| ~ | 🔀 Infill (%)                            | 0 20<br>Gradual infil | 40 60<br>I  | 80            | 100       |
| ~ | 🖸 Support                               |                       |             |               |           |
|   | $\stackrel{*}{\stackrel{*}{}}$ Adhesion | ✓                     |             |               |           |
|   |                                         |                       |             | Custom        | >         |

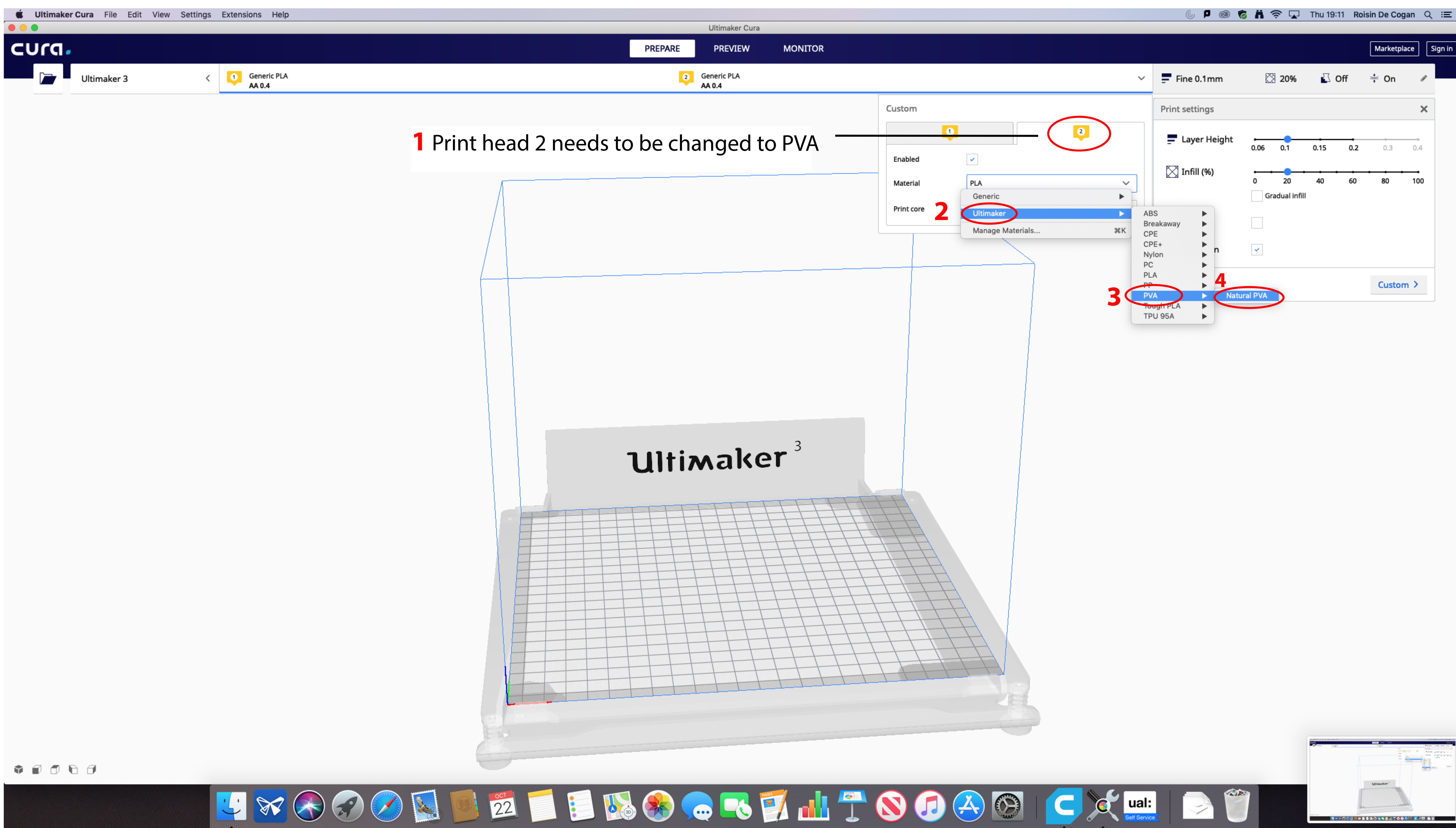

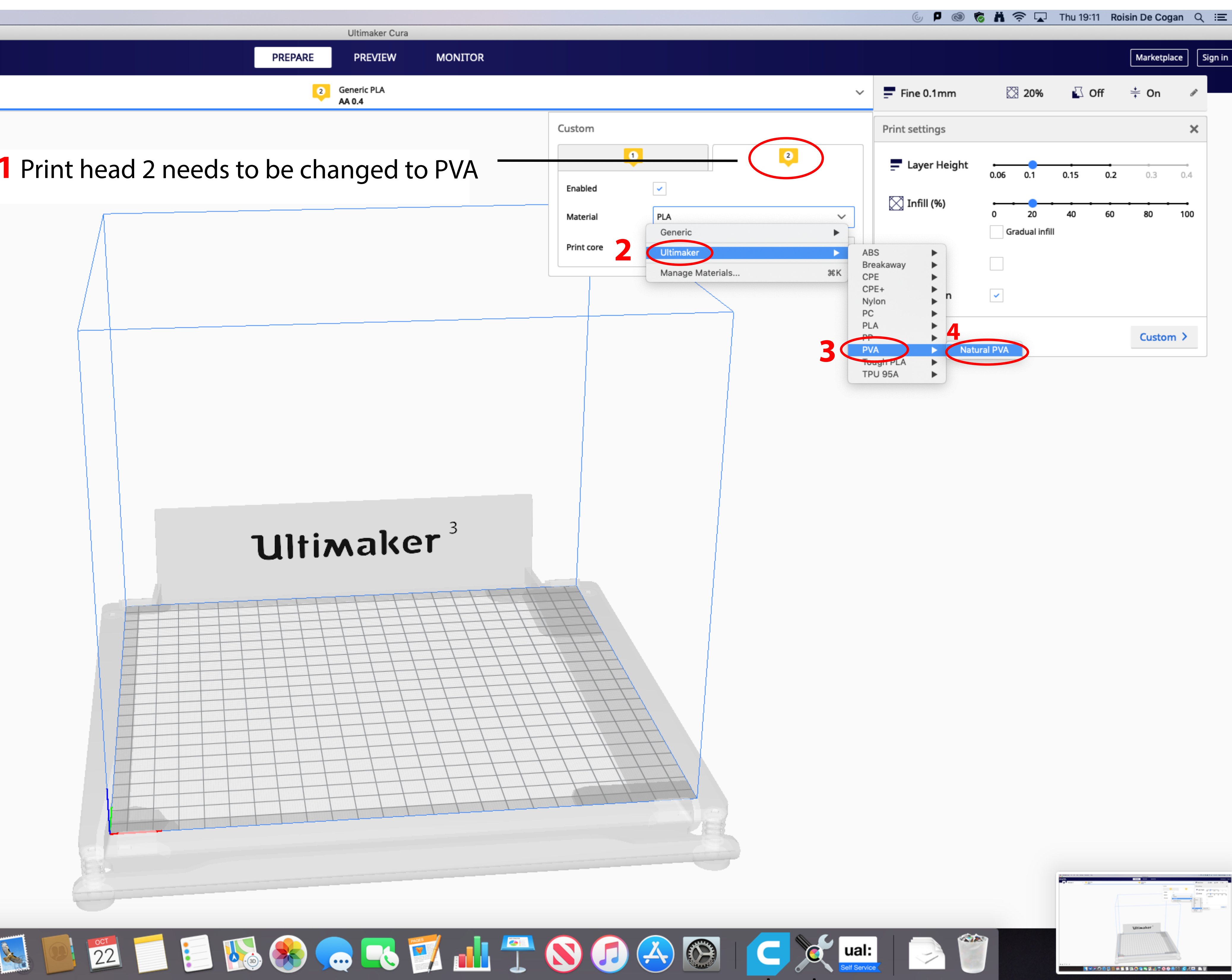

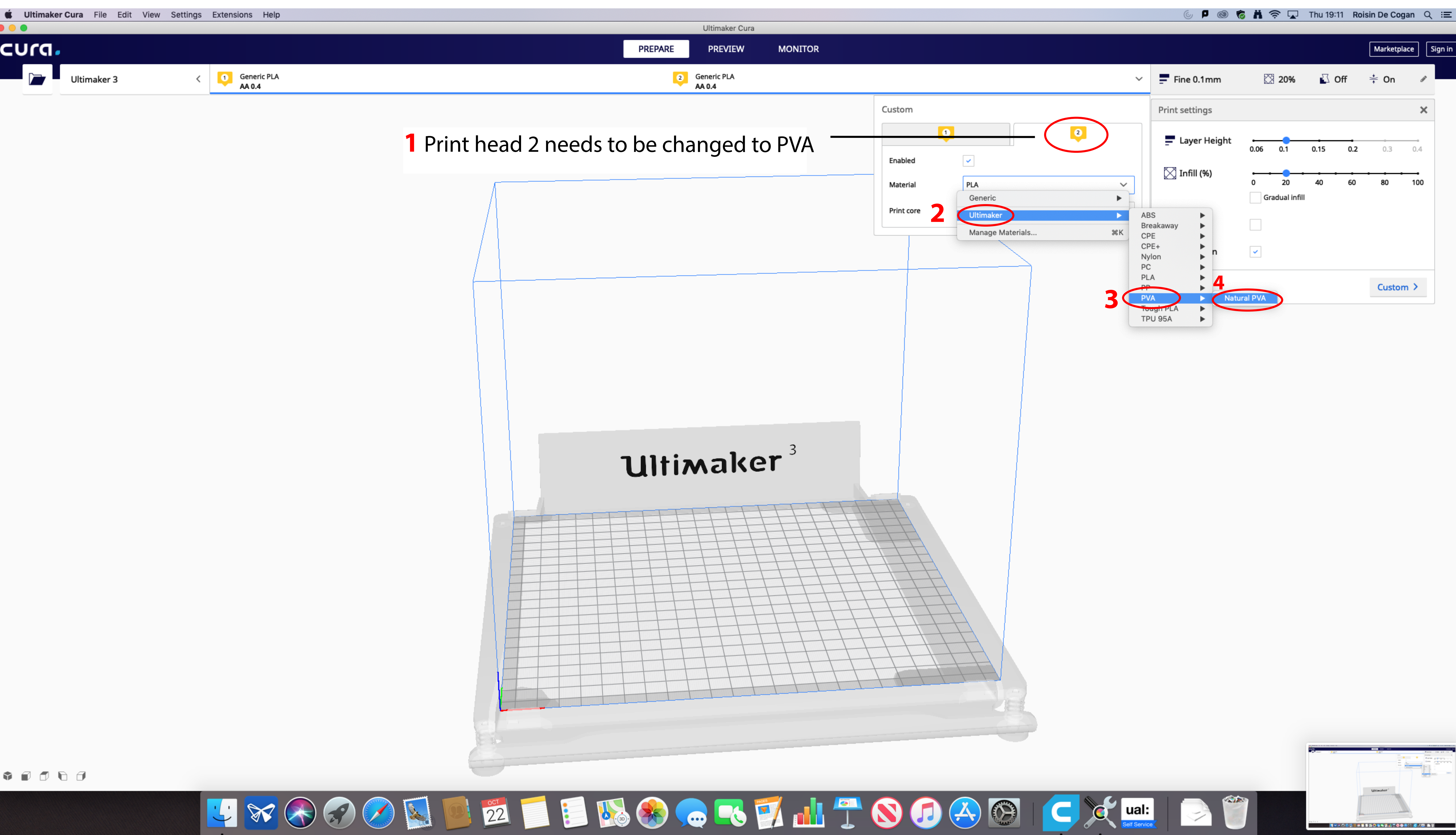

|                  | 6 🖣 🕲 🥷                                        | 5 Ä 🤋 🖵                | Thu 19:11 Ro | isin De Coga | n Q i  |
|------------------|------------------------------------------------|------------------------|--------------|--------------|--------|
|                  |                                                |                        |              | Marketplac   | e Sigi |
| ~                | Fine 0.1mm                                     | 20%                    | 🖸 Off        |              | di     |
|                  | Print settings                                 |                        |              |              | ×      |
|                  | E Layer Height                                 | 0.06 0.1               | 0.15 0.2     | 0.3          | .4     |
| ×<br>•           | 🔀 Infill (%)                                   | 0 20<br>Gradual infill | 40 60        | 80           | 100    |
| K<br>K<br>K<br>K | ABS<br>Breakaway<br>CPE<br>CPE+<br>Nylon<br>PC | <ul> <li>✓</li> </ul>  |              |              |        |
|                  |                                                |                        |              | Custom       | >      |
|                  | TPU 95A                                        |                        |              |              |        |

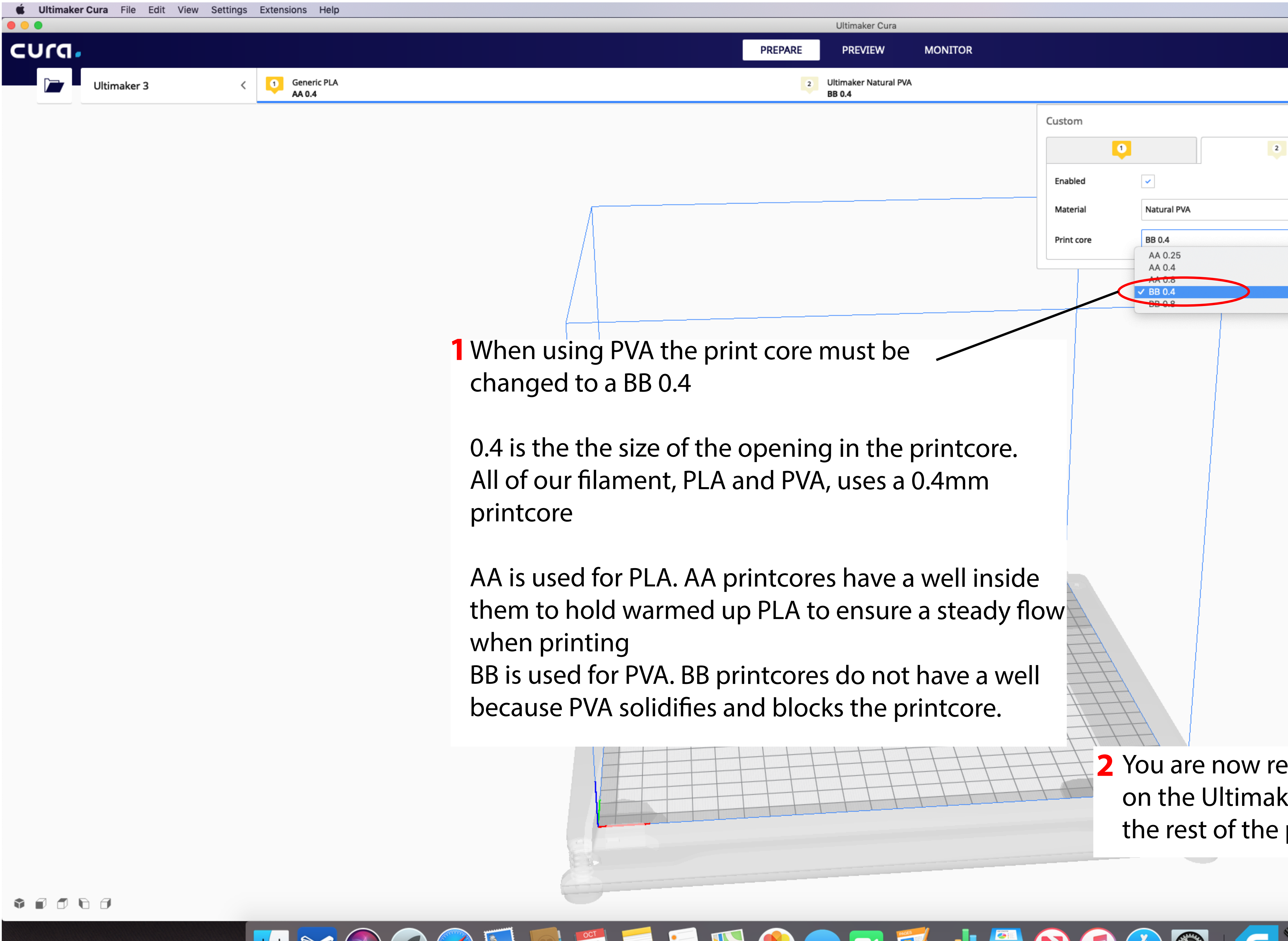

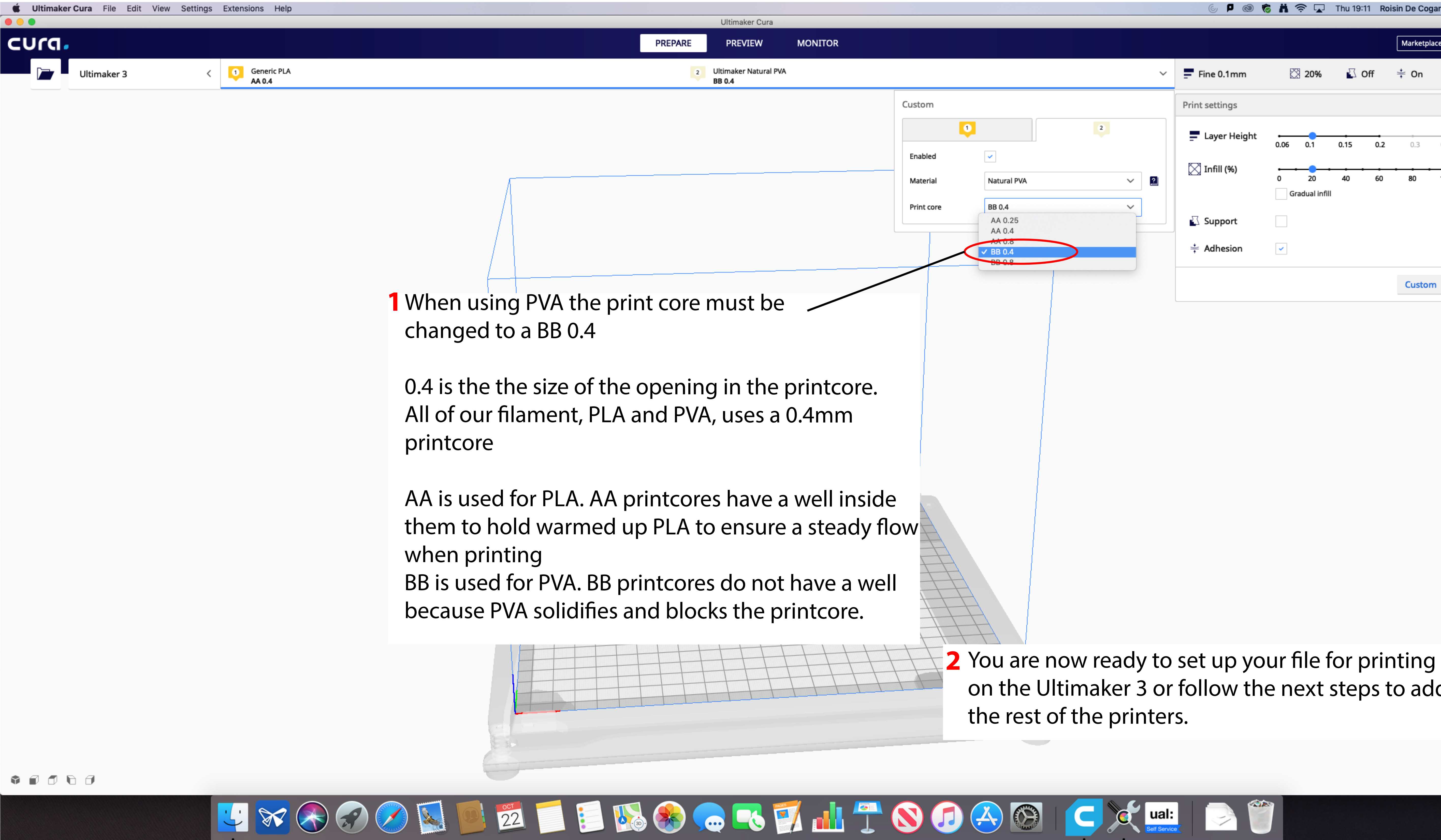

|     | 6 🗖 🕲 🤻        | 5 H 🛜 🔽                | Thu 19:1  | 1 Roisin | De Coga   | an Q i≣   |
|-----|----------------|------------------------|-----------|----------|-----------|-----------|
| -   |                |                        | -         |          | Marketpla | ce Sign i |
| ~   | Fine 0.1mm     | 🔀 20%                  | o 🗓       | ff 🕇     | e On      |           |
|     | Print settings |                        |           |          |           | ×         |
|     | Layer Height   | 0.06 0.1               | e<br>0.15 | 0.2      | 0.3       | 0.4       |
| ~ 2 | 🔀 Infill (%)   | 0 20<br>Gradual infill | 40        | 60       | 80        | 100       |
| ×   | 🖸 Support      |                        |           |          |           |           |
|     | Adhesion       | ✓                      |           |          |           |           |
|     |                |                        |           |          | Custom    | >         |

on the Ultimaker 3 or follow the next steps to add

![](_page_4_Picture_0.jpeg)

#### Next you can add the S5

# If you want to add the other printers follow the next 5 pages **Otherwise jump to page 11**

![](_page_4_Figure_4.jpeg)

![](_page_4_Figure_5.jpeg)

![](_page_4_Picture_6.jpeg)

|   | 6 🗖 🕲 🌾        | <b>X</b> 🛜 🔽           | Thu 19:12 | Roisin De Coga | in Q i≡   |
|---|----------------|------------------------|-----------|----------------|-----------|
|   |                |                        |           |                |           |
|   |                |                        |           | Marketplac     | e Sign in |
| < | Fine 0.1mm     | 🔀 20%                  | 🗳 Off     | τ≑ On          | ø         |
|   | Print settings |                        |           |                | ×         |
|   | Layer Height   | 0.06 0.1               | 0.15      | <b>0.2</b> 0.3 | 0.4       |
|   | 🔀 Infill (%)   | 0 20<br>Gradual infill | 40        | <br>60 80      | 100       |
|   | 🖸 Support      |                        |           |                |           |
|   | Adhesion       | <b>~</b>               |           |                |           |
|   |                |                        |           | Custom         | >         |

![](_page_5_Picture_0.jpeg)

![](_page_5_Picture_1.jpeg)

![](_page_5_Picture_2.jpeg)

|         |   | Ultimaker Cura                  |         |
|---------|---|---------------------------------|---------|
| PREPARE |   | PREVIEW                         | MONITOR |
|         | 2 | Ultimaker Natural PVA<br>BB 0.4 |         |
|         |   |                                 |         |

| Add Printer                                                                                                    |
|----------------------------------------------------------------------------------------------------|
| <br>Add a printer                                                                                                    |
| Add a networked printer <                                                                                                    |
| Add a non-networked printer                                                                                                    |
| ✓ Ultimaker B.V.                                                                                                    |
| Ultimaker 3   Ultimaker 3   Ultimaker 2+   Ultimaker 2 Extended+   Ultimaker 2   Ultimaker 2 Extended   Ultimaker 2 Go   Ultimaker Original   Ultimaker Original Dual Extrusion   Ultimaker Original+   Custom |
| Cancel 3 Add                                                                                                    |
|                                                                                                    |
|                                                                                                    |
|                                                                                                    |

![](_page_5_Picture_5.jpeg)

|   | 6 🖣 🕲 🕅        | 🖬 奈 🗖                 | Thu 19:12 | Roisin De Co   | gan Q : <b>三</b> |
|---|----------------|-----------------------|-----------|----------------|------------------|
|   |                |                       |           |                |                  |
|   |                |                       |           | Marketp        | lace Sign in     |
| < | Fine 0.1mm     | 🔀 20%                 | 🗳 Off     | ÷‡ On          | ø                |
|   | Print settings |                       |           |                | ×                |
|   | Layer Height   | 0.06 0.1              | 0.15 (    | <b>0.2</b> 0.3 | 0.4              |
|   | 🔀 Infill (%)   | 0 20<br>Gradual infil | 40 6      | 50 80          | 100              |
|   | 🖸 Support      |                       |           |                |                  |
|   | Adhesion       | ~                     |           |                |                  |
|   |                |                       |           | Custo          | m >              |

![](_page_6_Picture_0.jpeg)

|   |   | 6 🖣 🔕 🥷        | <b>Ä</b>   | <u></u> | Thu 19:1 | 12 <b>Ro</b> i | sin De Cog | jan Q | Ξ       |
|---|---|----------------|------------|---------|----------|----------------|------------|-------|---------|
|   |   |                |            |         |          |                | Marketpl   | ace   | Sign in |
|   | ~ | Fine 0.1mm     | Ø          | 20%     | ₽ 🖸      | Off            |            | đ     |         |
|   |   | Print settings |            |         |          |                |            | ×     |         |
| D |   | Profiles 🤊     | 0.06       | 0.1     | 0.15     | 0.2            | 0.3        | 0.4   |         |
|   |   | Default        | $\bigcirc$ | 0       |          | -0-            | 0          |       |         |
|   | ~ | Visual         | $\bigcirc$ | -0-     | 0        |                |            |       |         |
|   |   | Engineering    |            | 0       | 0        |                |            |       |         |
|   | ~ | Draft          |            |         |          | 0              |            | 0     |         |
|   |   | 🔀 Infill (%)   | 0          | 20      | 40       | 60             | 80         | 100   |         |

- The Ultimaker S5 needs to be set up in the same way as the Ultimaker 3
- No. 1 Print head can be left as it is.
- No. 2 Print head should be 'Natural PVA' The printcore should be BB 0.4

| Ś   | Ultimake | r Cura | File    | Edit   | View | Settings  | Extensions      | Help         |  |  |  |  |
|-----|----------|--------|---------|--------|------|-----------|-----------------|--------------|--|--|--|--|
| • • | •        |        |         |        |      |           |                 |              |  |  |  |  |
| C   | Jra      |        |         |        |      |           |                 |              |  |  |  |  |
|     |          | Ultir  | naker   | 3      |      | 1(~       | 1 Gene<br>AA 0. | ric PLA<br>4 |  |  |  |  |
|     |          | Pres   | et prin | ters   |      |           |                 |              |  |  |  |  |
|     |          | Ulti   | make    | r 3    |      |           |                 | ]            |  |  |  |  |
|     |          | Ulti   | make    | r S5   |      |           |                 |              |  |  |  |  |
|     |          | 2(     | Add     | printe |      | Manage pr | inters          |              |  |  |  |  |
|     |          |        |         |        | _    |           | _               |              |  |  |  |  |

### FInally add the Ultimkaer 2

![](_page_7_Picture_2.jpeg)

![](_page_7_Figure_3.jpeg)

|   | 6 🗖 🕲 🕅        | 5 H 奈 🗔               | Thu 19:12 R | oisin De Coga | an Q ≔E    |
|---|----------------|-----------------------|-------------|---------------|------------|
|   |                |                       |             |               |            |
|   |                |                       |             | Marketpla     | ce Sign in |
| < | Fine 0.1mm     | 20%                   | 🖸 Off       |               | ø          |
|   | Print settings |                       |             |               | ×          |
|   | Layer Height   | 0.06 0.1              | 0.15 0.2    | 0.3           | 0.4        |
|   | 🔀 Infill (%)   | 0 20<br>Gradual infil | 40 60       | 80            | 100        |
|   | 🖸 Support      |                       |             |               |            |
|   | Adhesion       | <b>~</b>              |             |               |            |
|   |                |                       |             | Custom        | >          |

![](_page_8_Picture_0.jpeg)

![](_page_8_Picture_1.jpeg)

|         | Ultimaker Cura                  |         |
|---------|---------------------------------|---------|
| PREPARE | PREVIEW                         | MONITOR |
| 2       | Ultimaker Natural PVA<br>BB 0.4 |         |
|         |                                 |         |

| Add Printer                                                                                                    |
|----------------------------------------------------------------------------------------------------|
| <br>Add a printer                                                                                                    |
| Add a networked printer <                                                                                                    |
| Add a non-networked printer                                                                                                    |
| <ul> <li>Ultimaker B.V.</li> <li>Ultimaker 35</li> <li>Ultimaker 3</li> <li>Ultimaker 3</li> <li>Ultimaker 4</li> <li>Ultimaker 2+</li> <li>Ultimaker 2</li> <li>Ultimaker 2</li> <li>Ultimaker 2</li> <li>Ultimaker 2</li> <li>Ultimaker 2 Extended</li> <li>Ultimaker 2 Extended</li> <li>Ultimaker 0 riginal</li> <li>Ultimaker 0 riginal Dual Extrusion</li> <li>Ultimaker 0 riginal+</li> <li>Custom</li> <li>101Hero</li> <li>Printer name</li> <li>Ultimaker 2</li> </ul> |
|                                                                                                    |

|   | 6 P 🕲 🕅        | 5 X 奈 🔽               | Thu 19:12 | Roisin De Coga | an Q i≡    |
|---|----------------|-----------------------|-----------|----------------|------------|
|   |                |                       |           |                |            |
|   |                |                       |           | Marketpla      | ce Sign in |
| < | Fine 0.1mm     | 🔀 20%                 | 🖸 Off     |                | ø          |
|   | Print settings |                       |           |                | ×          |
|   | Layer Height   | 0.06 0.1              | 0.15 0    | .2 0.3         | °          |
|   | 🔀 Infill (%)   | 0 20<br>Gradual infil | 40 6      | 0 80           | 100        |
|   | 🖸 Support      |                       |           |                |            |
|   | Adhesion       | ~                     |           |                |            |
|   |                |                       |           | Custom         | >          |

![](_page_8_Picture_5.jpeg)

![](_page_9_Picture_0.jpeg)

The Ultimaker 2 only has 1 print head so you do not need do any additional set up.

If you are asked if the machine has the Olsson Block upgrade click yes.

![](_page_9_Picture_3.jpeg)

| Ultimaker Cura |         |         |         |  |  |  |
|----------------|---------|---------|---------|--|--|--|
|                | PREPARE | PREVIEW | MONITOR |  |  |  |
|                |         |         |         |  |  |  |

![](_page_9_Picture_6.jpeg)

|   | 6 🗖 🕲          | 🕏 Ä 🛜 🖵             | Thu 19:12  | Roisin De Co | ogan Q i≡     |
|---|----------------|---------------------|------------|--------------|---------------|
|   |                |                     |            |              |               |
|   |                |                     |            | Market       | blace Sign in |
| < | Fine 0.1mm     | 20%                 | 🖸 Off      | ÷ t on       |               |
|   | Print settings |                     |            |              | ×             |
|   | Layer Height   | 0.06                | 0.1        | 0.15         | 0.2           |
|   | 🔀 Infill (%)   | 0 20<br>Gradual int | 40<br>fill | 60 80        | 100           |
|   | Support        |                     |            |              |               |
|   | Adhesion       | <b>~</b>            |            |              |               |
|   |                |                     |            | Custo        | om >          |

| 1  |                                                |           |      |          |            |              |  |  |
|----|------------------------------------------------|-----------|------|----------|------------|--------------|--|--|
| Ú. | Ultimaker Cura File                            | Edit      | View | Settings | Extensions | Help         |  |  |
| •• | About Ultimaker Cura                           |           |      |          |            |              |  |  |
| 4  | Preferences                                    | ж,        |      |          |            |              |  |  |
|    | Services                                       | •         |      |          |            |              |  |  |
|    | Hide Ultimaker Cura<br>Hide Others<br>Show All | нж<br>нжо | _    | <        | Select co  | onfiguration |  |  |
|    | Quit Ultimaker Cura                            | ЖQ        |      |          |            |              |  |  |
|    |                                                |           |      |          |            |              |  |  |

Finally you need to configure Cura to show you the price of your print. Ultimaker Cura -> Preferences

![](_page_10_Picture_2.jpeg)

![](_page_10_Picture_3.jpeg)

![](_page_10_Picture_4.jpeg)

|   | 6 🗖 🔞          | ā 🖁 🛜 🗖                | Thu 19:13 Ro | isin De Cog | an Q :≡     |
|---|----------------|------------------------|--------------|-------------|-------------|
|   |                |                        |              |             |             |
|   |                |                        |              | Marketpla   | ace Sign in |
| < | Fine 0.1mm     | 20%                    | 🗳 Off        |             | ø           |
|   | Print settings |                        |              |             | ×           |
|   | Layer Height   | 0.06 0.                | 1 0          | .15         | 0.2         |
|   | 🔀 Infill (%)   | 0 20<br>Gradual infill | 40 60        | 80          | 100         |
|   | 🖸 Support      |                        |              |             |             |
|   | Adhesion       | <b>~</b>               |              |             |             |
|   |                |                        |              | Custon      | n >         |

| <b>É Ultimaker Cura</b> File Edit View Settin | ngs Extensions Help                      |                                                      |                                       |                                                                                                    |                     |                                                |
|-----------------------------------------------|------------------------------------------|------------------------------------------------------|---------------------------------------|----------------------------------------------------------------------------------------------------|---------------------|------------------------------------------------|
|                                               |                                          |                                                      |                                       | Ultimaker Cura                                                                                                    | MONITOD             |                                                |
| Corci                                         |                                          |                                                      | PR                                    | REPARE PREVIEW                                                                                                    | MONITOR             |                                                |
| Ultimaker 2                                   | < Select configuration                   |                                                      |                                       |                                                                                                    |                     |                                                |
| Utimaker 2                                    | <ul> <li>Select configuration</li> </ul> | Concre<br>Setting<br>Printer:<br>Materia<br>Profiles | s s s s s s s s s s s s s s s s s s s | Preferences  Currency  E Currency  E Currency E Currency E | ges to have effect. | - 1 Under the General tab<br>the currency to £ |
|                                               |                                          |                                                      |                                       |                                                                                                    |                     |                                                |
|                                               |                                          | 1001                                                 |                                       |                                                                                                    | FICES               |                                                |
|                                               |                                          | 22                                                   |                                       |                                                                                                    |                     |                                                |

|        | 6 🖣 🚳 🕅        | 5 <b>H</b> 奈 🖵       | Thu 19:13 | Roisin De Coga | an Q i≡    |
|--------|----------------|----------------------|-----------|----------------|------------|
|        |                |                      |           |                |            |
|        |                |                      |           | Marketpla      | ce Sign in |
| <      | Fine 0.1mm     | 🔀 20%                | 🖸 Off     |                | ø          |
|        | Print settings |                      |           |                | ×          |
|        | Layer Height   | 0.06                 | 0.1       | 0.15           | 0.2        |
|        | 🔀 Infill (%)   | 0 20<br>Gradual infi | 40        | 60 80          | 100        |
|        | Support        |                      |           |                |            |
|        | Adhesion       | ~                    |           |                |            |
| change | 2              |                      |           | Custom         | n >        |

![](_page_11_Picture_3.jpeg)

![](_page_12_Picture_0.jpeg)

| Ultimaker Cura |         |         |         |  |  |
|----------------|---------|---------|---------|--|--|
|                | PREPARE | PREVIEW | MONITOR |  |  |
|                |         |         |         |  |  |

|   | 6 🗖 💿                                   | 6 H 🛜 🖵             | Thu 19:13  | Roisin De Coga | n Q :≡    |
|---|-----------------------------------------|---------------------|------------|----------------|-----------|
|   |                                         |                     |            |                |           |
|   |                                         |                     |            | Marketplac     | e Sign in |
| < | Fine 0.1mm                              | 🔀 20%               | 🖺 Off      | τ<br>∓ On      | ø         |
|   | Print settings                          |                     |            |                | ×         |
|   | Layer Height                            | 0.06                | 0.1        | 0.15           | 0.2       |
|   | 🔀 Infill (%)                            | 0 20<br>Gradual inf | 40<br>fill | <br>60 80      | 100       |
|   | Support                                 |                     |            |                |           |
|   | $\stackrel{*}{\stackrel{*}{}}$ Adhesion | ✓                   |            |                |           |
|   |                                         |                     |            | Custom         | >         |

- **4** Add the following values Filament cost is £41.00 Filament Weight is 750g
- **5** To save simply close.

You're now ready to setup a file. These settings will Automatically load next time you open Cura.